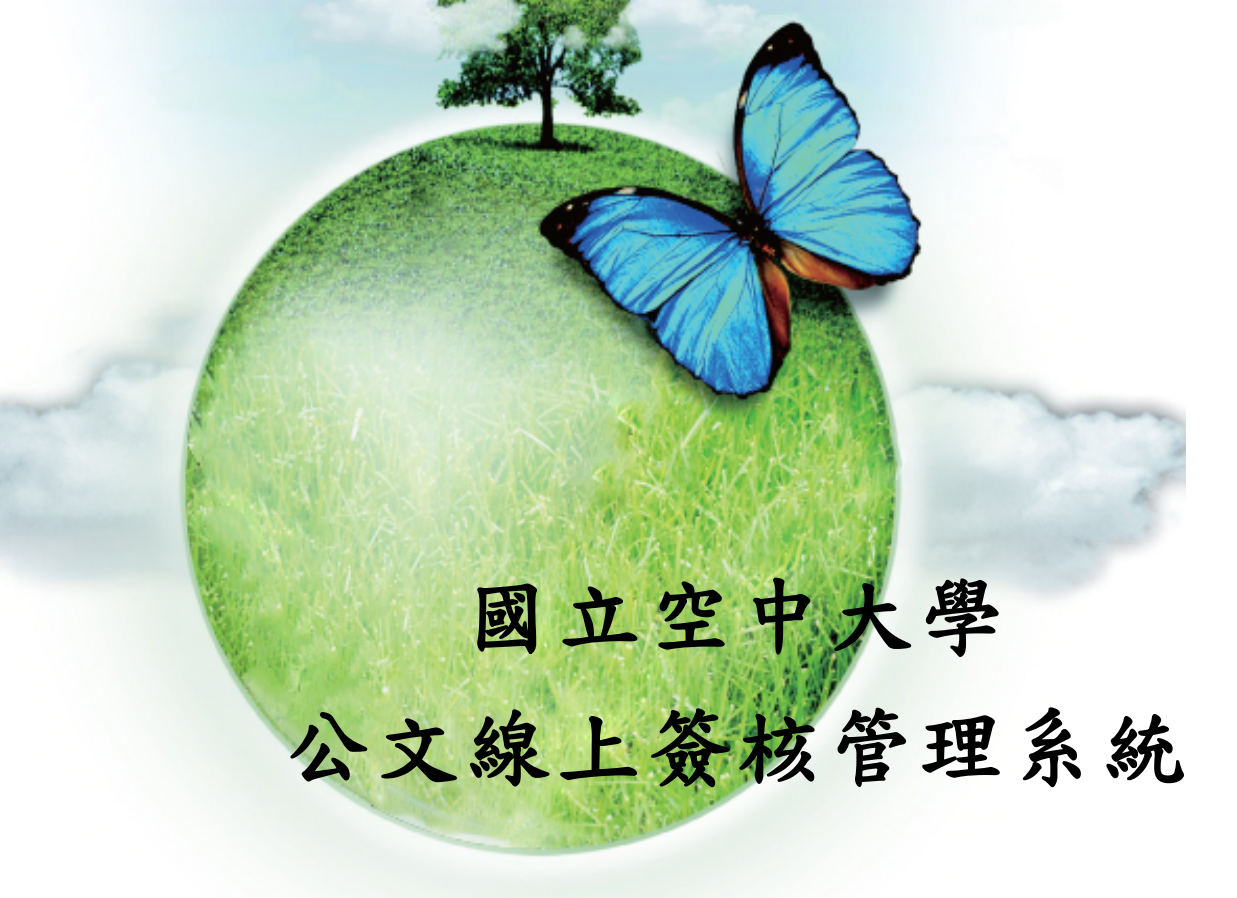

# 【承辨人作業】

使用者手册

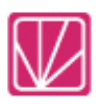

## 帝緯系統整合股份有限公司 製作

中華民國 101 年 11 月初版

#### 一、 需存查、或函覆之公文

(一) 點選主辦公文件數, 如圖 1-1 所示。

| 您目前待處理的公文 |          | 件數     |
|-----------|----------|--------|
| ■ 主辦公文    | 1 點躍羊辦公文 | → 15 件 |
| ■ 待歸檔公文   |          | 0 件    |
| ■ 會辦公文    |          | 1 件    |
| ■草稿       |          | 16 件   |
| ■ 待補簽公文   |          | 4 件    |
|           |          |        |

#### (二) 點選公文主旨後,系統會自動進行簽收,並進入公文內容畫面,如圖 1-2 所示。

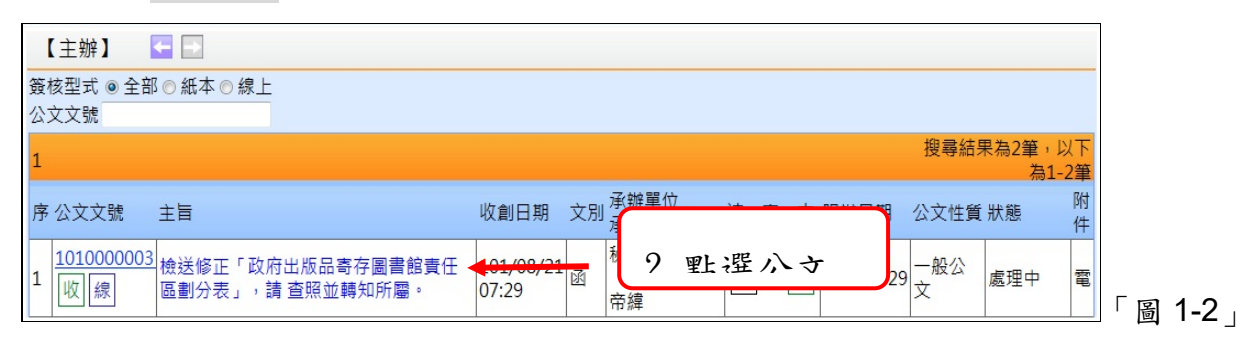

(三)進入公文內容畫面後,點選繕打開啟筆硯範本,如圖 1-3 所示。

| 主辦公文 🔄  | 3                    |             |                 |
|---------|----------------------|-------------|-----------------|
| 1010000 | 003 來文附件             |             |                 |
| 來文日期    | 100/01/03            | 來文字號        | 會版字第0992560535號 |
| 來受文者    | 行政院研究發展考核委員會         |             |                 |
| 文書編號    |                      | 文書格式        | 函               |
| 登記日期    |                      | 限辦日期        | 101/08/29       |
| 速別      | 普通件                  |             |                 |
| 密等      | 1: 普通 🔹 確定 (調整好解密條件或 | 1日期資料後,請按確2 | 主)              |
| 主旨      | 檢送修正「政府出版品寄存圖書館責任區劃  | 分表」,請 查照並轉約 | 知所屬。            |
| 承辦資訊    | 秘書室 帝緯               |             |                 |
| 簽核方式    | I                    | 附件類型        | 電子              |
| 繕打 流程   | 3 戰躍 送 歸檔資料填寫 查詢尚君   | 卡補簽資料       |                 |
|         |                      |             |                 |

(四) 點選 橫打 會帶出該筆公文的來文供檢視, 如圖 1-4 所示。

| 🌈 筆硯 Web版公文製作系統 - Windows Internet Explorer |                                                                              |                                   |
|---------------------------------------------|------------------------------------------------------------------------------|-----------------------------------|
| 筆硯 Web公文製作系統 🗂                              | and the second second                                                        | [上博公文管理系統] 一製用者:林園仁               |
| X開檔                                         |                                                                              | 處理方式:創簽稿」簡易簽辦                     |
| 197220933 (?)∰ 22 dt € 40 k 4 k k k k k k   | <ul> <li>整 整:<br/>在#本系:         <ul> <li>布緯系統整合股份有限公司 函.</li></ul></li></ul> | 4. 點選創簽搞                          |
| NEW 【最新高度】公告:有關各系统服務水準指標说明。                 |                                                                              | 版本40.99 Help? 这<br>「 高 <b>1</b> - |

(五) 點選創簽稿後可選擇範本進行來文存查, 如圖 1-5 所示。

| 💋 開新文件對話盒 網頁對                         | ۶.         |                                 | ×   |
|---------------------------------------|------------|---------------------------------|-----|
| 開啓新檔(C:\\MODULE\DOCN                  | DOC\EIC_TE | MPL_PROJ_93\)[回上層目錄] He         | թշ  |
| 🔄 99公交横書範本 💦 個人範                      | 本(系統目錄)    | □ 最後範2                          | ド類別 |
| 範本名稱                                  | 有交換規範      | 範本檔案説明                          | ^   |
| <b>\$</b>                             | ~          | 令(稿),99年文書規範                    |     |
| 受文者令                                  |            | 具受文者欄位令(稿)                      |     |
| 135Î                                  | ~          | 函(稿),99年文書規範                    |     |
| 書函                                    | ~          | 書函(稿),99年文書規範                   |     |
| 交辦案件通知單                               | ~          | 交辦案件通知單(稿),99年文書規範              |     |
| 交議案件通知單                               | ~          | 交議案件通知單(稿),99年文書規範              |     |
| 催辦案件通知單                               | ~          | 催辦案件通知單(稿),99年文書規範              |     |
| 移文單                                   | ~          | 移文單(稿),99年文書規範                  | =   |
| 檓密文書機密等級變更或註銷<br>建議單                  | ×          | 機密文書機密等級變更或註銷建議單(稿),99年文書規範     |     |
| 櫼密文書櫼密等級變更或註銷<br>通知單                  | ×          | 機密文書機密等級變更或註銷建議單(稿), 99年文書規範    |     |
| 通用函                                   |            | 通用函(稿),與函(稿)格式相同,可在文別輸入處分書、通知單等 |     |
| 護函                                    |            | 箋函(稿),99年文書規範                   |     |
| 無街函                                   |            | 無街函(稿),與函(稿)格式相同,無發文機關          |     |
| 無銜書函                                  |            | 無銜書函(稿),與書函(稿)格式相同,無發文機關        | _   |
| 公告                                    | ~          | 公告(稿),99年文書規範                   |     |
| 受文者公告                                 |            | 具受文者欄位公告(稿)                     |     |
| 公示送達                                  |            | 公示送達(稿)                         |     |
| 開會通知單                                 | ~          | 開會通知單(稿),99年文書規範                |     |
| 簽(上行簽)                                | ~          | 上行簽(稿),99年文書規範                  |     |
| 簽                                     |            | 機關內部用簽(稿),99年文書規範               |     |
| 便簽                                    |            | 簡便用簽                            | -   |
| · · · · · · · · · · · · · · · · · · · |            |                                 |     |

(六) 公文內容繕打完畢後,請點選上傳公文管理系統按鈕,如圖 1-6 所示。

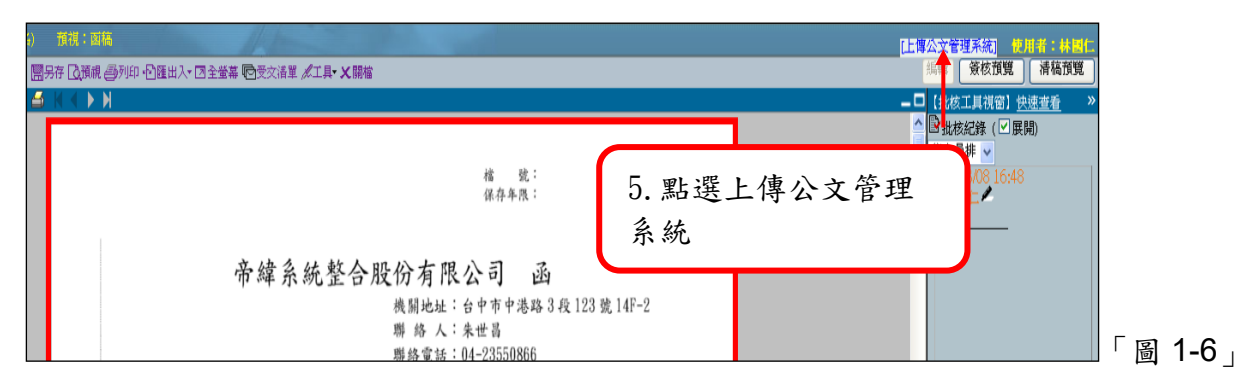

(七)系統會提示請輸入自然人憑證的 PIN 碼, 如圖 1-7 所示。

| 🖉 資料輸入 | 區 網頁對話                 | × |
|--------|------------------------|---|
|        | 請輸入您憑證的PIN碼            |   |
| PIN碼   |                        | 7 |
|        | (不輸入PIN碼點選確定,即不簽章直接儲存) |   |
|        | 🖉 確 定 🚫 取 消            |   |

(八)確定之後系統即會出現流程與送出按鈕,點選流程如圖 1-8 選擇處理狀態,點選存檔後 按送出如圖 1-9,點選確定陳核至預設主管如圖 1-10

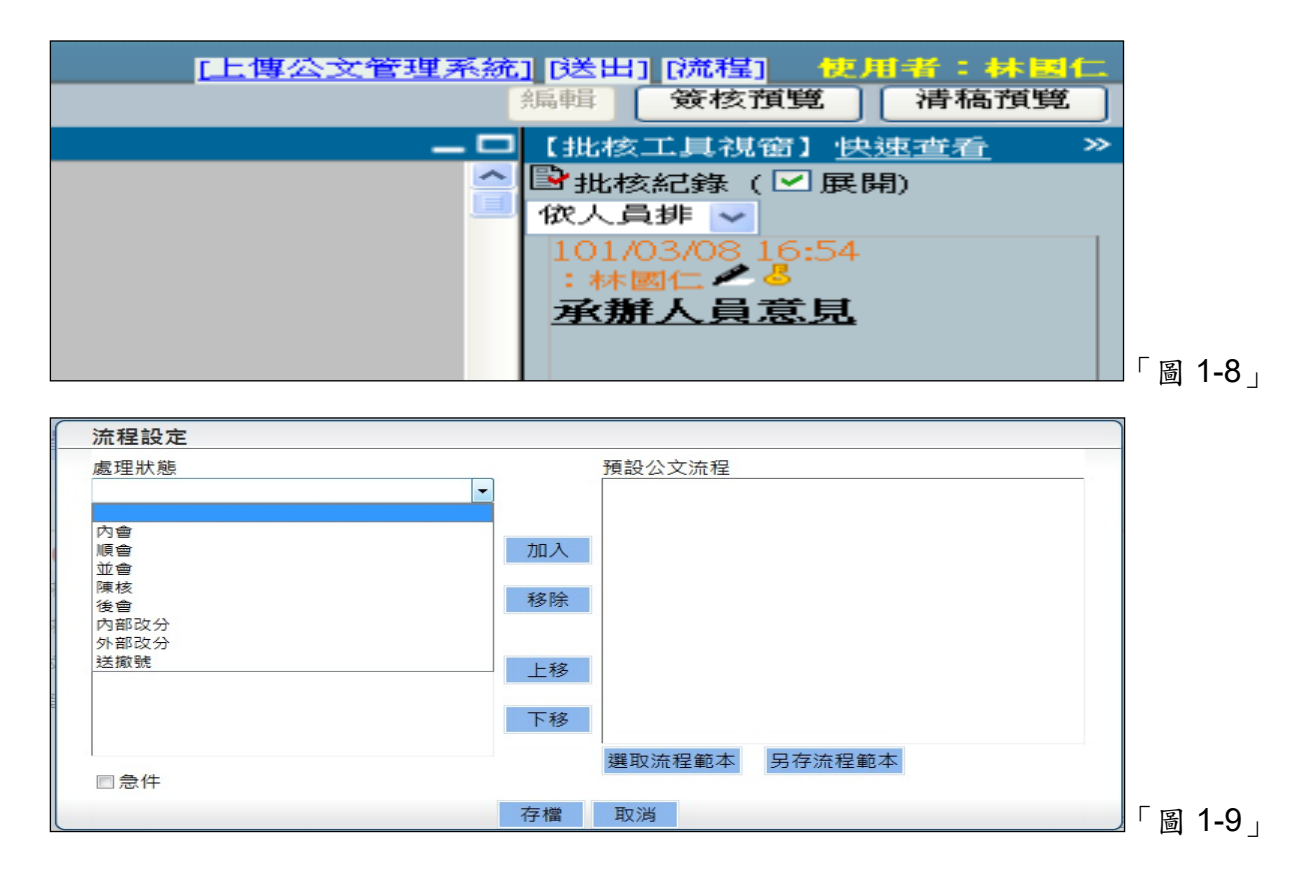

| 收件單位 | 21: 秘書室      | - |
|------|--------------|---|
| 收件人員 | DSIC: 帝緯     | • |
|      | □急件          |   |
|      | 不陳核,強制送下一流程! |   |

流程處理狀態說明:

- 內會:將公文會辦本單位內的同仁。
- 順會:將公文逐一給其他單位的同仁。
- 並會:將公文同時給其他單位的同仁。
- 陳核:將公文陳核給校長。
- 後會:公文決行後會辦其他同仁。
- 内部改分:將公文改分給組室內其他同仁。
- 送發文:公文決行完畢後將文送給總發進行發文作業,或者是要將文送給市府。
- 單位發文:以處室名義發文,如:公務聯繫單、開會通知單。
- 送歸檔:公文決行完畢後將文送交給檔案室歸檔。

二、 内部改分:

1. 在公文尚未簽收時,若發現該公文非本人所承辦之公文,可直接請單位登記桌作改分

在已簽收公文狀態,點選流程-處理狀態選擇內部改分,由單位登記桌做分派如圖 2 4。

| <u>流程設定</u><br>處理狀態<br>内部改分<br>接收單位<br>21: 秘書空                                                         | - 人 昌 山 <u>為</u> 討 貞 み<br>呈<br>加入<br>移除                                                                                                    |                                |
|----------------------------------------------------------------------------------------------------|----------------------------------------------------------------------------------------------------|--------------------------------|
| 接收人員<br>210001: 洪德旺<br>210100: 孝國昌<br>210102: 英副招<br>210102: 薛凯音<br>210103: 李梨芳<br>□ 念件                | 上移       下移       選取流程範本       另存流程範本                                                                                                    | 「図 2.4 .                       |
|                                                                                                    |                                                                                                    | 」 <sup>™</sup> ₪ <b>८-</b> 4 ] |
| _ 主辦公文   □                                                                                             |                                                                                                    |                                |
|                                                                                                    |                                                                                                    |                                |
| 1011000007 *                                                                                           | 5文附件                                                                                                    |                                |
| 1011000007 来<br>來文日期                                                                                   | 文附件 101/02/16                                                                                                    |                                |
| 1011000007 来<br>來文日期<br>來受文者                                                                           | 文附件<br>101/02/16<br>台中市政府                                                                                                    |                                |
| 1011000007 来<br>來文日期<br>來受文者<br>文書編號                                                                   | 文附件<br>101/02/16<br>台中市政府                                                                                                    |                                |
| 1011000007 來<br>來文日期<br>來受文者<br>文書編號<br>登記日期                                                           | <b>文附件</b><br>101/02/16<br>台中市政府                                                                                                    |                                |
| <ul> <li>レ 1011000007 東</li> <li>來文日期</li> <li>來受文者</li> <li>文書編號</li> <li>登記日期</li> <li>速別</li> </ul> | 文附件<br>101/02/16<br>台中市政府<br>普通件                                                                                                    |                                |
| 1011000007 來<br>來文日期<br>來受文者<br>文書編號<br>登記日期<br>速別<br>密等                                               | <ul> <li>文附件</li> <li>101/02/16</li> <li>台中市政府</li> <li>普通件</li> <li>1: 普通 ■ 確定 (調整好解密條件或日期資</li> </ul>                                                     |                                |
| 1011000007 来<br>來文日期<br>來受文者<br>文書編號<br>登記日期<br>速別<br>密等<br>主旨                                         | <ul> <li>文附件</li> <li>101/02/16</li> <li>台中市政府</li> <li>普通件</li> <li>1: 普通 ▼ 確定 (調整好解密條件或日期資<br/>測試併案用(當子案)</li> </ul>                                      |                                |
| 1011000007 来<br>來文日期<br>來受文者<br>文書編號<br>登記日期<br>速別<br>密等<br>主旨<br>承辦資訊                                 | <ul> <li>文附件</li> <li>101/02/16</li> <li>台中市政府</li> <li>普通件</li> <li>1:普通 ▼ 確定 (調整好解密條件或日期資<br/>測試併案用(當子案)</li> <li>資訊科 帝緯公文</li> </ul>                     |                                |
| 1011000007 來<br>來文日期<br>來受文者<br>文書編號<br>登記日期<br>違別<br>密等<br>主旨<br>承辦資訊<br>簽核方式                         | <ul> <li>文附件</li> <li>101/02/16</li> <li>台中市政府</li> <li>普通件</li> <li>1: 普通 ・ 確定 (調整好解密條件或日期資<br/>測試併案用(當子案)</li> <li>資訊科 帝緯公文</li> <li>線上  轉紙本盤核</li> </ul> |                                |

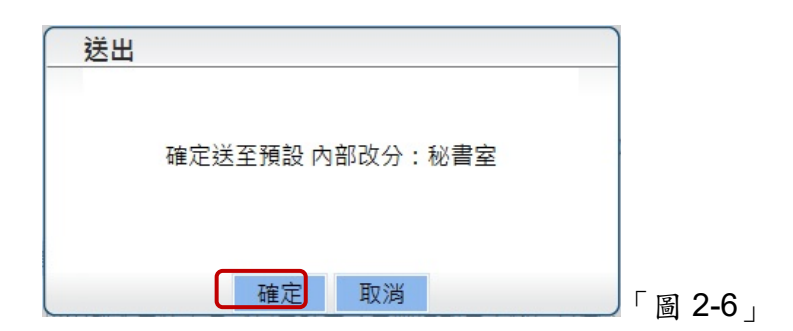

#### 三、 來會公文如何進行會辦

(一) 點選會辦公文件數,進入會辦公文清單,如圖 3-1

| 您目前待處理的公文 | 件數   |
|-----------|------|
| ■ 主辦公文    | 14 件 |
| ■ 待歸檔公文   | 0 件  |
| ■ 會辦公文    | 【件   |
| ■ 草稿      | 16 件 |
| ■ 待補簽公文   | 4 件  |

(二) 點選來會公文主旨簽收並開啟會辦公文。

| 【會辦】 🔄 🖸                     |                      |                        |
|------------------------------|----------------------|------------------------|
| 簽核型式 ◉ 全部 ◎ 紙本 ◎ 線上<br>公文文號  |                      |                        |
| 1                            |                      | 搜尋結果為1筆,以下<br>為1-1筆    |
| 序 公文文號 主旨                    | 收創日期 文別 承辦單位<br>承辦人員 | 速密本限辦日期公文性質狀態 件        |
| 1 101B700003<br>創 線 教育訓練會辦公文 | 101/09/01<br>14:07   | (普) 101/09/10 一般公<br>文 |
| 1                            |                      |                        |

「圖 3-2」

#### (三) 開啟公文後即可檢視該筆會辦公文,並輸入會辦意見,如圖 3-3 所示

| <u>筆現</u> (1) 乾本編:由(2世論) 預視:由稿<br>②預根 参列印 区全堂等 ダエ具・X 開始                                | [退回] [上萼公文管理系統] 使用者: 製具家<br>[編輯] 英核預覽 清碼預覽                                                               |
|----------------------------------------------------------------------------------------|----------------------------------------------------------------------------------------------------|
| 【疑辦內容】<br>發文機關:臺灣省政府暨所屬八區車鑑會<br>地址:中興新村                                                | 【批析工具視窗】快速查看 》<br>▲ ■ 加松 記録() 快速查看 》<br>「 「 加松 記録() ( ⑦ 展開)<br>「 概約方式:承辦人 邱彦翔、電話 0424252525、電子… 【 依人員排 → |
| 密等及解密條件或保密期限:<br>發文字號:府資字第101B700003號<br>附件:<br>檔號及保存年限:101/0101/101(保存年限:10)<br>擬辦方式: | <ul> <li>         · 諸通件<br/>教文日期:         <ul> <li> <b>3.</b>點選上傳公文管理</li></ul></li></ul>                |
| , 。、; : ! ? ~ - ○※ () 「」 Ш<br>主旨: 教育訓練會辦公文<br>說明:<br>一、測試公文。<br>二、主要說明!<br>1. 檢視來 ^    | ○ ○ ○ ○ ○ ○ ○ ○ ○ ○ ○ ○ ○ ○ ○ ○ ○ ○ ○                                                                    |
|                                                                                        | 2. 輸入簽核意 500 100 100 20                                                                                  |
| 1889 【最新消息】配合行政院研考會推動文檔合一,本專案將移轉至檔案符                                                   | <u>建時指導進行。</u><br>「圖 3-3                                                                                 |

(四) 可依情況將公文內會科室內同仁,執行下方步驟,或將公文陳核主管後繼續下一流程

- 1. 點選流程如「圖 3-4」-處理狀態選擇內會-加入後點選儲存
- 2. 點選送出將該文送出至下一流程(內會科室同仁或陳核科室主管)

[退回] [上傳公文管理系統] [流程] [送出] 「圖 3-4」

#### 四、擬辦新公文

(一) 點選承辦人作業->文書製作如「圖 5-1」

| 承辦人作業 | 公布欄管理 | 公文查 | 詢 報表列  | 印 基本資料 | 募 |
|-------|-------|-----|--------|--------|---|
| 文書製作  |       | (H  | (解)案作業 |        |   |
| 代理人設定 |       | *   | 結案公文移辦 | (公文交接) |   |
| 表單申請  |       | 副   | 知公文    |        |   |

#### (二) 點選文書製作開啟筆硯公文系統

| 文 | 書製作   |            |          | _          | _          |              |            |
|---|-------|------------|----------|------------|------------|--------------|------------|
|   |       |            | 所        | i有項目 : 🗾 文 | 書製作   🖬 己耳 | 奴號公文維護   ☞ 키 | ■系統提供文書取號  |
| 1 |       |            |          |            |            | 搜尋結果為16      | 筆,以下為1-16筆 |
| 序 | 創號登記  | 文書編號       | 主旨       | 文書格式       | 附件數        |              |            |
| 1 | 創簽稿登記 | 1010400178 | M        | 函          | 0          | 編輯           | 刪除         |
| 2 | 創簽稿登記 | 1010400163 | АААААААА | 簽          | 0          | 編輯           | 刪除         |
| 3 | 創簽稿登記 | 1010400116 | 函        | 函          | 0          | 編輯           | 刪除         |
| 4 | 創簽稿登記 | 1010400115 | 測試補簽是否OK | 函          | 0          | 編輯           | 刪除         |

(三) 開新文件對話盒,選擇文書範本。

(四) 公文內容繕打完畢後點選取內部流水號->點選上傳公文管理系統,如「圖 5-3」

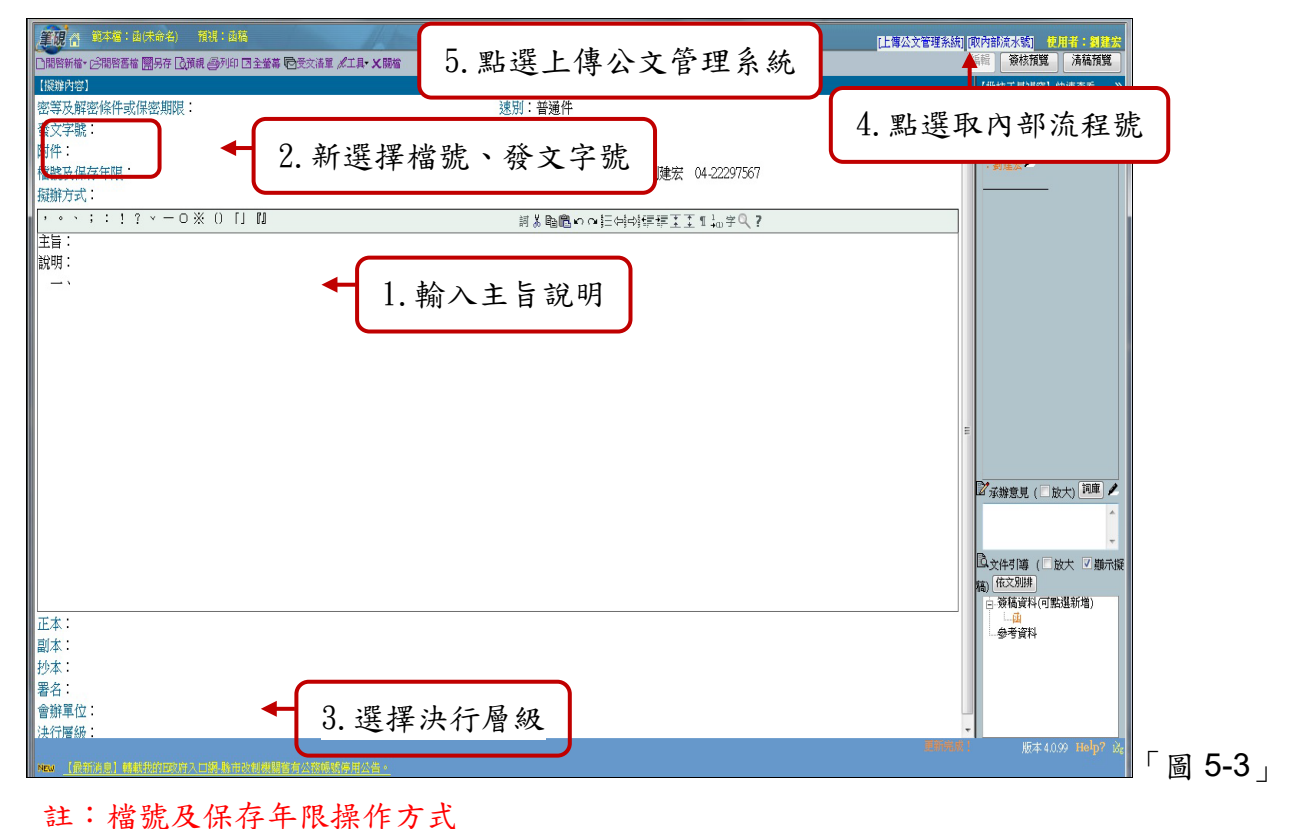

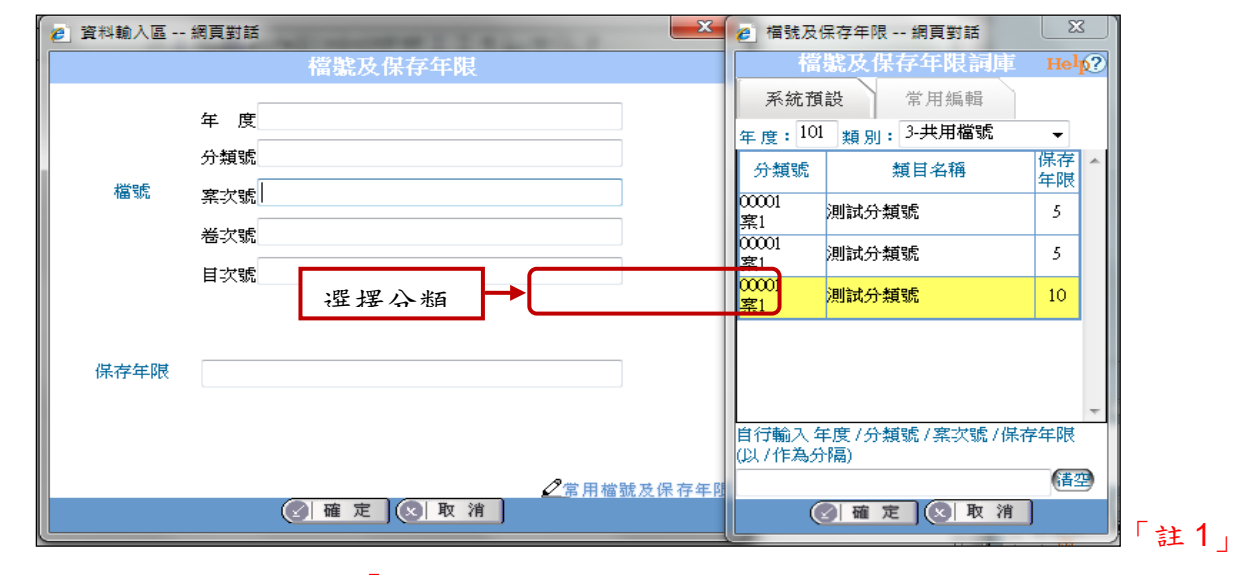

1. 點選檔號及保存年限,系統會自動帶入分類號清單,如圖「註1」

2. 選擇案次號,如圖「註2」

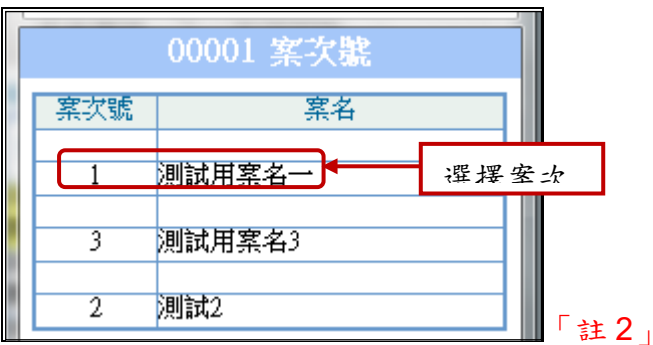

(五) 關閉筆硯後畫面自動跳回草稿夾清單,點選創簽稿登記進行取號,如「圖 5-5」

| 3 | 文書製作                               |            |            |   |      |     |       |               |
|---|------------------------------------|------------|------------|---|------|-----|-------|---------------|
|   | 所有項目: 🜌 文書製作 🔤 已取號公文維護 🔝 非系統提供文書取號 |            |            |   |      |     |       |               |
| 1 |                                    |            |            |   |      |     | 搜尋結果為 | §16筆,以下為1-16筆 |
| 序 | 創號登記                               | 文書編號       | 主旨         | 3 | 文書格式 | 附件數 |       |               |
| 1 | 創簽稿登記                              | 1010400178 | M          | Ē | M    | 0   | 編輯    | 刪除            |
| 2 | 創簽稿登記                              | 1010400163 | АААААААААА | ŝ | ŝ    | 0   | 編輯    | 刪除            |
| 3 | 創簽稿登記                              | 1010400116 | Ø          | ť | ×.   | 0   | 編輯    | 刪除            |
| 4 | 創簽稿登記                              | 1010400115 | 測試補簽是否OK   | Ĺ | 10   | 0   | 編輯    | 刪除            |

 (六)系統自動帶入主旨、分類號等等基本資料,點選 創號 進行取號動作,如圖 5-6
 (七)公文取號後該筆公文會自動帶入主辦公文羅筐,如圖 5-7

| 主辦公文 🧲 🖸                                                                                                    |
|----------------------------------------------------------------------------------------------------|
| 1010400185                                                                                                    |
| <ul> <li>文書:</li> <li>①</li> <li>①</li> <li>①</li> <li>②</li> <li>②</li> <li>②</li> <li>②</li> <li>②</li> <li>②</li> <li>②</li> <li>②</li> <li>②</li> <li>③</li> <li>③</li> <li>③</li> <li>(○</li> <li>(○</li>     &lt;</ul> |
| 承辦資訊 資訊科 帝緯公文                                                                                                    |
| 簽核方式 線上 <sub>轉紙本簽核</sub> 附件類型 無                                                                                                    |
| 流程 送出 核參資料 歸檔資料填寫 查詢尚未補簽資料                                                                                                    |
| 請選擇相關文書( <u>點文書編號看流程</u> )                                                                                                    |
| 序 文書編號 主旨 文書格式 文別 附件 順序                                                                                                    |
| 1 1010400185 函 函 函 0 0 编辑 移除 廢止                                                                                                    |

(八) 如果為紙本簽核公文,須點選歸檔資料填寫填入歸檔所需資料,如圖 5-8

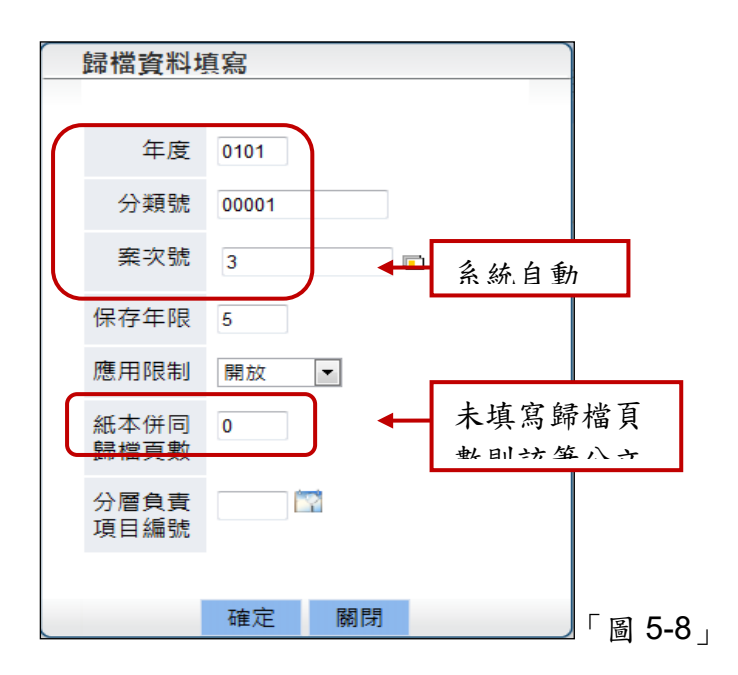

(九) 若要會辦或陳核一層主管,可點選流程選擇公文流程, 選擇處理狀態後點選加入-若有

多流程可重複此步驟-流程加入完畢後點選儲存。

(十) 點選送出,將公文送至下一流程,如「圖 5-7」。

#### 六、 如何進行清稿、送發文

(一) 點選主辦公文之數字進入主辦公文清單

(二) 點選欲清稿之公文主旨,進入主辦畫面點選清稿,開啟筆硯公文系統。

| 主辦公文 🔽                   | •                             |                       |
|--------------------------|-------------------------------|-----------------------|
| 1010000                  | 003 來文附件                      |                       |
| 來文日期                     | 100/01/03                     | 來文字號 會版字第0992560535號  |
| 來受文者                     | 行政院研究發展考核委員會                  |                       |
| 文書編號                     | 101BE00006                    | 文書格式 函                |
| 登記日期                     | 101/08/28 12:55:09            | 限辦日期 101/08/29        |
| 速別                       | 普通件                           |                       |
| 密等                       | 1:普通 • 確定 (調整好解密條件或           | 7日期資料後,請按確定)          |
| 主旨                       | 檢送修正「政府出版品寄存圖書館責任區劃           | 分表」,請 查照並轉知所屬。        |
| 承辦資訊                     | 秘書室 帝緯                        |                       |
| 簽核方式                     | 線上 轉紙本蓋核                      | 附件類型 電子               |
| 清稿 流程                    | 送出 核參資料 歸檔資料填寫 查詢尚未           | <b>未補簽資料</b>          |
| 請選擇相關文書(點文               | 書編號看流程)                       |                       |
| 序 文書編號                   | 主旨                            | 文書格式 文別 附件            |
| 1 <u>101BE00006</u><br>決 | 檢送修正「政府出版品寄存圖書館<br>請 查照並轉知所屬。 | 8責任區劃分表」,<br>函 函 0 編輯 |

(三) 確定公文內容無誤後點選清稿如圖 6-2 所示。

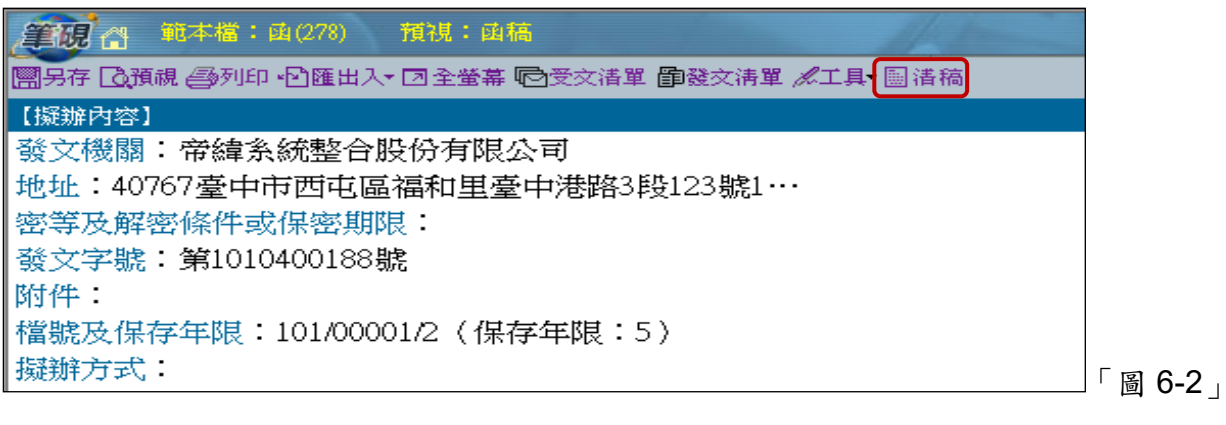

┛

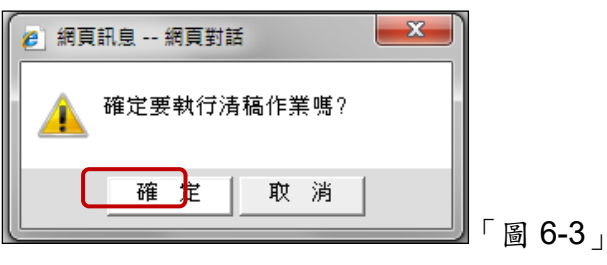

(四) 請點選上傳公文管理系統按鈕, 如圖 6-4 所示。

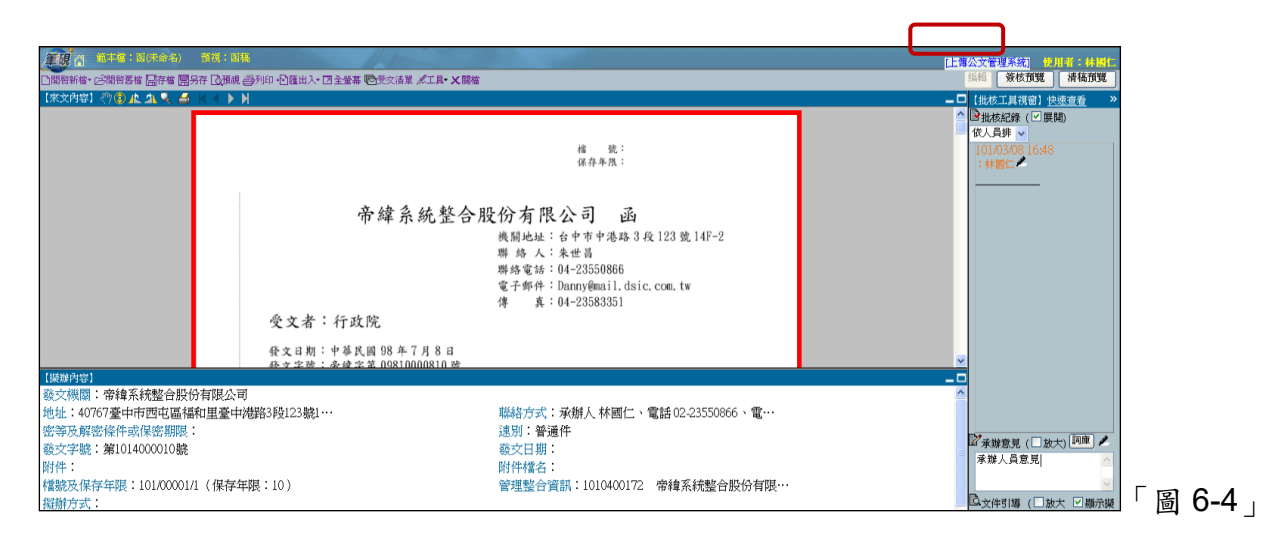

#### (五)系統會提示請輸入自然人憑證的 PIN 碼, 如圖 6-5 所示。

| 🦲 資料輸入 | 區 朝貢對話                 | × |        |
|--------|------------------------|---|--------|
|        | 請輸入您憑證的PIN碼            |   |        |
| PIN碼   |                        |   |        |
|        | (不輸入PIN碼點邊確定,即不簽章直接儲存) | _ |        |
|        | 🖉 確 定 💽 取 消            |   | 「圖 6-5 |

(六) 確定之後系統即會出現流程與送出按鈕,點選流程選擇處理狀態送發文如「圖 6-

| 与田平谷        |       | 西部八支法理     |        |    |  |
|-------------|-------|------------|--------|----|--|
| <u>氮理状態</u> |       | 預設公义流程     |        |    |  |
| 法總被         | ▼     | 1: 迗總發-總額又 |        |    |  |
| 接收單位        |       |            |        |    |  |
| MY: 總發文     | ±0.3  |            |        |    |  |
|             |       |            |        |    |  |
|             |       |            |        |    |  |
|             | 移除    |            |        |    |  |
|             |       |            |        |    |  |
| 接收人員        |       |            |        |    |  |
|             | 上移    |            |        |    |  |
|             |       |            |        |    |  |
|             | 〒49   |            |        |    |  |
|             | P 137 |            |        |    |  |
|             |       | 淝而达积伤木     | 中方法把给木 | 10 |  |
| 同会件         |       | 选取氚性郫平     | 力行而住郫平 |    |  |
|             |       |            |        |    |  |
|             | 存檔    | 取消         |        |    |  |

6」,點選存檔後按送出如「圖 6-7」,點選確定送至總發文」

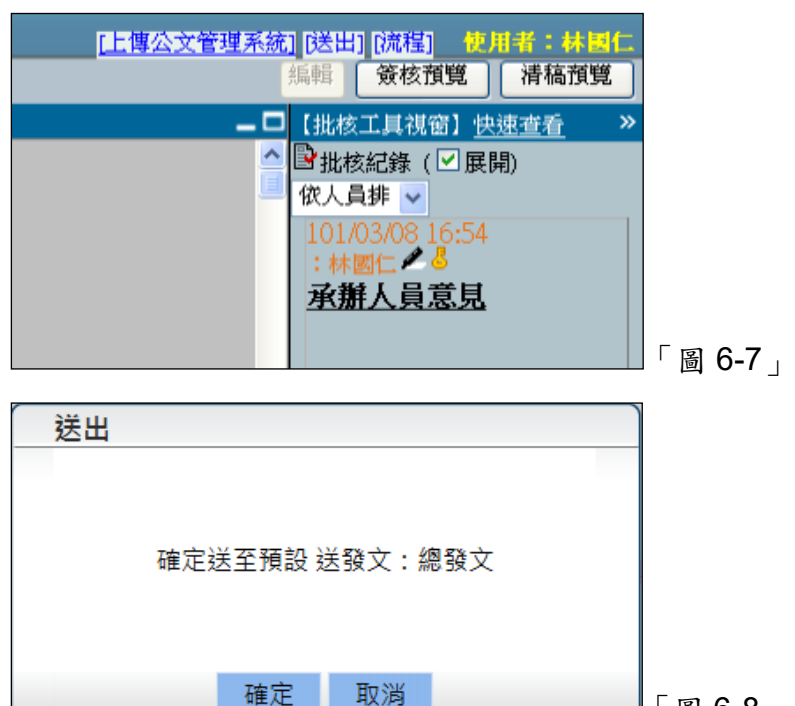

」「圖 6-8」

#### 七、 已傳遞公文如何抽回

(一) 公文送出後欲抽回重新修改,可以點選公文管理->取消傳遞(抽回),

| 公文管理 承辦人作 | 業 公布 | 欄管理 | 公文查詢 | 報表列印 | 基本資料 | <mark>系統管</mark> 理 |
|-----------|------|-----|------|------|------|--------------------|
| 鋿號作業      |      | 單位存 | 查    |      |      |                    |
| 取消傳遞(抽回)  |      |     |      |      |      |                    |

(二)系統會自動帶出可取消傳遞之公文,點選欲取消傳遞之公文主旨,系統會將該筆公文資

| 取消傳遞(抽回)                  |                                                             |        |
|---------------------------|-------------------------------------------------------------|--------|
| *公文文號                     |                                                             |        |
| 主旨                        |                                                             |        |
| 速別                        |                                                             |        |
| 承辦單位                      |                                                             |        |
| 承辦人員                      |                                                             |        |
| 待收單位                      |                                                             |        |
| 待收人員                      | 1 點選公文主旨帶入                                                  |        |
|                           | · 確定                                                        |        |
| 您也可以點選下方主                 | <b>言帶入資料。</b>                                               |        |
| 序 公文文號 主                  | 盲 待收單位 待收人員 目前狀態 送件時間                                       |        |
| 1 <u>101000003</u> 械<br>鲤 | 送修正「政府出版品寄存圖書館責任區劃分表」,請 查照並<br>知所屬。 送登記桌 101/09/02 17:39:35 | 「圖 7-2 |

料帶入,或者輸入公文文號後點確定,也會將公文資料帶入如圖 7-2 所示。

(三)帶入資料後點選執行,即可將該筆公文抽回,如圖 7-4 所示。

| 取消傳遞(抽回)                |                                       |        |      |      |                    |
|-------------------------|---------------------------------------|--------|------|------|--------------------|
| *公文文號                   | 101000003                             |        |      |      |                    |
| 主旨                      | · 檢送修正「政府出版品寄存圖書館責任區劃分表」,請 查照:        | 並轉知所屬。 |      |      |                    |
| 速月                      | 」普通件                                  |        |      |      |                    |
| 承辦單位                    | 1 秘書室                                 |        |      |      |                    |
| 承辦人員                    | 1 帝緯                                  |        |      |      |                    |
| 待收單位                    | 總發文                                   |        |      |      |                    |
| 待收人員                    |                                       |        |      |      |                    |
|                         | 執行 取消                                 |        |      |      |                    |
| 您也可以 <mark>點</mark> 遇下方 | 主旨帶入資料。                               |        |      |      |                    |
| 序 公文文號                  | 主旨                                    | 待收單位   | 待收人員 | 目前狀態 | 送件時間               |
| 1 101000003             | 檢送修正「政府出版品寄存圖書館責任區劃分表」,請 查照並<br>轉知所屬。 | 總發文    |      | 送登記桌 | 101/09/02 17:39:35 |

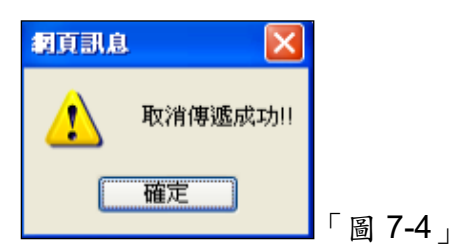

※傳遞給下一位接收人員,在對方尚未簽收之公文,才可以進行取消傳遞。公文取消傳遞後會回 到原公文管理作業之中,例如:會辦公文取消後就回到會辦公文件數內,待核公文取消後就回到 待核公文件數內。

八、 如何進行併案、解案

(一) 點選承辦人作業->併(解)案作業如圖 8-1

| 承辦人作業 | 公布欄管理 | 公文 | (查詢  | 報表列印             | 基本資料 | 新 |
|-------|-------|----|------|------------------|------|---|
| 文書製作  |       |    | 併(解) | <mark>案作業</mark> |      |   |
| 代理人設定 |       |    | 未結案  | 公文移辦(公文          | 文交接) |   |
| 表單申請  |       |    | 副知公  | 文<br>文           |      |   |

(二) 進入併解案公文清單,點選欲當母案的公文主旨

| ſ | 并(解)案作業                  |                                                                                                    |      |           |            |
|---|--------------------------|----------------------------------------------------------------------------------------------------|------|-----------|------------|
| Ĥ | 辦管理                      |                                                                                                    |      |           |            |
|   | 併辦狀態                     | ◎ 全部 ◎ 母案 ◎ 非母案                                                                                                |      |           |            |
|   | 簽核型式                     | ◎全部 ◎紙本 ◎線上                                                                                                    |      |           |            |
|   | 公文文號                     |                                                                                                    |      |           |            |
|   |                          | 查詢                                                                                                    |      |           |            |
| 1 |                          | 1 點選公文主旨進入併                                                                                                    |      | 搜尋結果為19筆  | ,以下為1-19筆  |
| F | 序 公文文號                   | <u>当</u>                                                                                                    | 公文性質 | 限辦日期      | 附件         |
| 1 | <u>1010400006</u><br>創線  | 紙本附件測試                                                                                                    | 一般公文 | 101/02/24 | 無          |
| 2 | <u>1010400011</u><br>創線  | 測試筆硯當機                                                                                                    | 一般公文 | 101/02/24 | 無          |
| 3 | <u>1010400014</u><br>創線決 | 陳核測試趴免                                                                                                    | 一般公文 | 101/02/24 | 無          |
| 4 | <u>1010400017</u><br>創線決 | 顺會測試                                                                                                    | 一般公文 | 101/02/24 | 無          |
| ĉ | <u>1010400037</u><br>創紙決 | al de la companya de la companya de la companya de la companya de la companya de la companya de la companya de | 一般公文 | 101/02/29 | 電          |
| e | <u>1010400050</u><br>創線法 | 測試先簽後稿,簽先決行後,送給承辦,再編輯加東西與意見再送回給<br>曾取消決行,再回承辦加意見 並增加稿                                                          |      | 101/02/27 | 200<br>100 |

(三) 點選加入子案,勾選欲加入之子案後點選確定加入如「圖 8-4」。

| 併(解)案 | 作業   |                     |             |           |  |  |  |
|-------|------|---------------------|-------------|-----------|--|--|--|
| 併辦管理  |      |                     |             |           |  |  |  |
| 母案資訊  |      |                     |             |           |  |  |  |
|       | 母案文號 | 101000003           |             |           |  |  |  |
|       | 主旨   | 檢送修正「政府出版品寄存圖書館責任區畫 | 刨分表」,請 查照並轉 | 知所屬。      |  |  |  |
|       | 密等   | 普通                  |             |           |  |  |  |
|       | 公文性質 | 一般公文                | 限辦日期        | 101/08/29 |  |  |  |
|       | 承辦單位 | 秘書室                 | 承辦人員        | 帝緯        |  |  |  |
|       |      | 加入子案離開              |             |           |  |  |  |

| ł | 確定加 | 人立立脚                     | 2 點選確定加  | 八六桥斑 | 口粗略   | 附執口期      | 二<br>注<br>注<br>前 |
|---|-----|--------------------------|----------|------|-------|-----------|------------------|
| 1 |     | 文文號<br>1010400006<br>創線  | 1 幻避淤加入ウ |      | 00001 | 101/02/24 | 25.03            |
| 2 |     | <u>1010400011</u><br>創線  | 测試筆硯當機   | 一般公文 | 00001 | 101/02/24 | Ð                |
| 3 |     | <u>1010400014</u><br>創線決 | 陳核測試趴免   | 一般公文 | 00001 | 101/02/24 | Ð                |

(四) 加入之子案即會出現於下方子案資訊中如「圖 8-5」。

| 併(解)案作業              |                                                                                                    |    |
|----------------------|----------------------------------------------------------------------------------------------------|----|
| 併辦管理                 |                                                                                                    |    |
| 母案資訊                 |                                                                                                    |    |
| 母案文號                 | 101000003                                                                                                 |    |
| 主旨                   | 檢送修正「政府出版品寄存圖書館責任區劃分表」,請查照並轉知所屬。                                                                          |    |
| 密等                   | 普通                                                                                                    |    |
| 公文性質                 | 一般公文                                                                                                    |    |
| 承辦單位                 | W青至 1.子案加入後即會出                                                                                            |    |
|                      | 加入于案 離開 解研 現於下方子案資訊                                                                                       |    |
| 사학학                  | ▶ P •                                                                                                    |    |
| 子案資訊                 | 2. 若要解除併案可勾                                                                                               |    |
| 序 🔲 2 <mark> </mark> |                                                                                                    |    |
|                      | 臺灣省政府函送中央公教人員住宅                                                                                           |    |
| 1 1010000            | 105 動通知單,係屬貴管,茲檢送影本1份,移請貴署主     一股公文     101/08/29       政,請查照。     00.0000000000000000000000000000000000 | 「圖 |

(五)若欲解除併案請按步驟(一)~(二)操作,進入併辦管理畫面,勾選欲移除之子案後點選 解併如上方「圖 8-5」,即完成解併作業。

#### 九、如何繕打公文展期申請單

(一) 點選承辦人作業->表單申請

| 承辦人作業 | 公布欄管理 | 公文查             | 洵 報表列印   | 基本資料 | 署 |
|-------|-------|-----------------|----------|------|---|
| 文書製作  |       | ( <del>)f</del> | 解)案作業    |      |   |
| 代理人設定 |       | 未               | 吉案公文移辦(公 | 文交接) |   |
| 表單申請  |       | 副               | 印公文      |      |   |

(二) 選取公文展期申請單,點選新增。

| 表單申請[瀏覽]       |    |      |    |         |
|----------------|----|------|----|---------|
| 表單類型 請選擇表單     | 新增 |      |    |         |
| 表單狀態 詩選擇表單     |    |      |    |         |
| 1 調檔申請申請單(0件)  |    |      | 括  | 搜尋結果為0筆 |
| 序 申請編號 公文文號/檔號 | 主旨 | 申請事由 | 狀態 | 核准時間    |
| 1              |    |      |    |         |
|                |    |      |    |         |
|                |    |      |    |         |

(三)由下方公文清單中點選欲展期之公文文號主旨,亦可輸入公文文號後點選確定如「圖

9-3 \_ ∘

| 表   | 單申請[新增公]          | 文展期申請單(0件)]                                      |                                  |      |                |
|-----|-------------------|--------------------------------------------------|----------------------------------|------|----------------|
|     | 公文文號              |                                                  |                                  |      |                |
|     | 主旨                |                                                  |                                  |      |                |
|     | 收創日期              |                                                  | 來(受)文者                           |      |                |
|     | *申請事由             | · ·                                              |                                  |      |                |
|     | 陳核                | 21: 秘書室 👻 DSIC: 帝緯 👻                             | 1 點公文 +                          |      |                |
|     |                   | 確定瀏覽                                             |                                  |      |                |
| 非專業 | 喝、非訴願案公文、未        | 逾期、未結案                                           |                                  |      |                |
| 1   |                   |                                                  |                                  | 搜尋   | 尋結果為4筆,以下為1-4筆 |
| 序   | 公文文號              | 主旨                                               |                                  | 公文性質 | 限辦日期           |
| 1   | <u>1010000001</u> | 本會擬聘貴校生命科學系林教授良恭<br>績效評估專案查證 棲地保育計畫小組<br>轉致·兩平 · | 矕任本會96年度農業施政計畫<br>≋員,茲檢附聘函Ⅰ紙,請惠予 | 一般公文 | 101/03/14      |
| 2   | 101000003         | 檢送修正「政府出版品寄存圖書館責任<br>所屬。                         | E區劃分表」,請 查照並轉知                   | 一般公文 | 101/08/29      |
| 3   | 101000005         | 臺灣省政府函送中央公教人員住宅貸票<br>貴管,茲檢送影本1份,移請貴署主政           | 如戶黃鋒榮之異動通知單,係屬<br>,請 查照。         | 一般公文 | 101/09/03      |
| 4   | 101BE00002        | 測試                                               |                                  | 一般公文 | 101/03/14      |
| 1   |                   |                                                  |                                  |      |                |

(四)輸入展辦日期或展辦天數,兩者擇一輸入系統會自動換算帶出另一欄位,填入申請事 由後點選線上申請即完成展期申請,如「圖 9-3」,待長官核准後公文即會自動展期。

| 表單申請[新增公 | 文展期申請單(0件)]                             |                                 |     |
|----------|-----------------------------------------|---------------------------------|-----|
| 公文文號     | 101000001                               |                                 |     |
| 主旨       | 本會擬聘貴校生命科學系林教授良恭擔任本會<br>附聘函I紙,請惠予轉致·兩平· | 96年度農業施政計畫績效評估專案查證棲地保育計畫小組委員,茲檢 |     |
| 收創日期     | 101/03/06 11:46                         | 公文若已展期過則會帶                      |     |
| 原限辦日期    | 101/03/14                               |                                 |     |
| 限辦日期     | 101/03/20                               | Ļ                               |     |
| *展辦日期    | 101/03/25                               | 天數 6 已申請(1)次,共展期(7)天            |     |
| *申請事由    | 因會辦業務費時                                 |                                 |     |
| 陳核       | 21:秘書室 ▼ 210100:李國昌 ▼                   |                                 |     |
|          | 線上申請 取消                                 |                                 | 「圖( |

十、如何查詢特定公文

(一)系統提供公文查詢之功能可以查詢特定公文,操作方式為點選公文查詢->綜合查詢,

| 公文查詢 | 報表列印 | 系統管 |         |
|------|------|-----|---------|
| 綜合杳詢 |      |     | 「圖 10-1 |
|      |      |     | 4       |

(二) 在文號查詢畫面可以直接輸入文號進行查詢,如「圖 10-2」所示。

| 綜合查詢                    |         |
|-------------------------|---------|
| 1. 輸入文號後點選<br>文號章調 相音章調 |         |
| ☆文文號 ~                  |         |
| 查詢 取消                   | _<br>」「 |

(三)也可以點選組合查詢,依照公文的條件(收創日期、主旨、來文日期、承辦單位、承辦人員、結案方式、結案日期等......)進行查詢,如圖 10-3 所示。

| 綜合查詢      |                 |      |          |   |        |
|-----------|-----------------|------|----------|---|--------|
| 查詢 取消     |                 |      |          |   |        |
| 文號査詢 組合查詢 |                 |      |          |   |        |
| 收創時間      | 101/03/02       |      |          |   |        |
| 資料類別      | ● 主辦 ○ 會辦       |      |          |   |        |
| 收創交別      | ◎全部○收文○創稿○外機關陳核 |      |          |   |        |
| 承辦單位      | 04: 資訊科         | 承辦人員 | <b>v</b> |   |        |
| 主旨        |                 | 2    |          |   |        |
| 來文字號      |                 |      |          |   |        |
| 來文機關      | 代碼檢索            |      |          |   |        |
| 來文日期      |                 |      |          |   |        |
| 開會日期      |                 |      |          |   |        |
| 更多查詢條件    |                 |      |          |   |        |
| 公文性質      | v               | 文別   |          | * | 「圖 10- |

#### 十一、 如何瀏覽公布欄訊息

(一)總發文如果有訊息公布,可從公文系統首頁的機關公布欄瀏覽查看。

| 待點閱      | 件數 |           |
|----------|----|-----------|
| ■ 機關公布瀏覽 | 1件 |           |
|          |    | 」「圖 11-1」 |

(二)進入待點閱公布欄訊息後,可以點選公布序號查看該筆公布欄細項,如圖 11-2 所示。

| [瀏覽    | ]         |             |      |             |            |  |
|--------|-----------|-------------|------|-------------|------------|--|
| 待點開    | 日點開       | (査詢)(全部)(   | 公布細目 |             |            |  |
| 1<br>序 | 公布日期      | 公布序號        | 12   | <del></del> |            |  |
| 1      | 101/03/08 | 1010000003- | ぇ 1  | 聖溫八布序       | <b>氏</b> 。 |  |
|        |           |             |      |             |            |  |
| 1      |           |             |      |             |            |  |

(三)在該筆公布細項,可以點選檢視文書或檢視發文查看公文內容,也可以點選附件檔名開 啟附件檢視,如圖 11-3 所示。

| [瀏]      | 覽]                  |                 |       |           |         |     |      |      |      |    |
|----------|---------------------|-----------------|-------|-----------|---------|-----|------|------|------|----|
| 待點       | 出現 己點間 1            | 1111 1111 11111 | 部公布細目 | 1         |         |     |      |      |      |    |
| 公布       | 明細                  |                 |       |           |         |     |      |      |      |    |
|          | 公布序號                | 1010000         | 003   |           |         |     |      |      |      |    |
|          | 公文文號                | 1010400         | 166   |           |         |     |      |      |      |    |
|          | 公布日期                | 101/03/0        | 8     |           | ſ       | 0   |      |      |      | ו  |
|          | 公布期限                | 101/04/0        | 7     |           | L       | 2 1 | 「以盟」 | 的小文  | 進行   | J  |
|          | 公布要旨                | 公布欄》            | 削試。   |           |         |     |      |      | 1    |    |
|          | 點閱狀態                | 已點閱             |       |           |         |     |      |      |      |    |
| 相關       | 文書                  |                 |       |           |         |     |      |      | •    |    |
| 序        | 文書編號                | 稿別              | 文書格式  | 主旨        |         |     | 附件數  | 檢視文書 | 檢視發文 | 備註 |
| 1<br> 決行 | 1010400166          | 0               | 澎     | 測試點收 與 編目 |         |     | 1    |      |      |    |
|          |                     |                 |       |           |         |     |      |      |      |    |
| 公布       | 檔案                  |                 |       |           |         |     |      |      |      |    |
| 1        | tillada At          | ¥#              |       |           | · · · · |     |      |      |      |    |
| 1        | ▲<br>「備発石<br>   附件一 | n#<br>.doc 🖌    |       | 3 可盟的附件检  |         |     |      |      |      |    |
|          |                     |                 | •     |           |         |     |      |      |      |    |
| 1        |                     |                 |       |           |         |     |      |      |      |    |

(四) 點選已點閱頁籤可以查看已點閱過之公布欄訊息。

| [瀏覽]     |           | _            |      |        |  |  |
|----------|-----------|--------------|------|--------|--|--|
| 待點聞      | 己點閱       | 查詢 <b>全部</b> | 公布細目 |        |  |  |
| 」<br>序   | 公布日期      | 公布序號         | 公布單位 | 公布要旨   |  |  |
| 1<br>已點閱 | 101/03/08 | 1010000003   | 總發文  | 公布欄測試。 |  |  |
|          |           |              |      |        |  |  |
| 1        |           |              |      |        |  |  |

(五) 點選查詢頁籤可以依照給予的條件查詢公布欄訊息。

| 待點開 已點開 重調 全部 公布相目           |
|------------------------------|
| 公布日期 101/03/01 📰 101/03/08 📰 |
| 點閱狀況 ◎全部 ○已點閱 ○待點閱           |
| 「査詢」                         |

### (六) 點選全部則會列出所有待點閱與已點閱之公布欄訊息。

| [瀏覽]     |           |            |      |        |  |  |
|----------|-----------|------------|------|--------|--|--|
| 待點閱      |           | (査論) 全部 (  | 公布細目 |        |  |  |
| 1<br>序   | 公布日期      | 公布序號       | 公布單位 | 公布要旨   |  |  |
| 1<br>已點閱 | 101/03/08 | 1010000003 | 總發文  | 公布欄測試。 |  |  |
| 1        |           |            |      |        |  |  |
| I        |           |            |      |        |  |  |

#### 十二、 如何設定代理人

(一) 點選承辦人作業--代理人設定

| 承辦人作業 | 公布欄管理 | 公文 | て查詢  | 報表列印    | 基本資料 | 男 |
|-------|-------|----|------|---------|------|---|
| 文書製作  |       |    | 併(解) | 案作業     |      |   |
| 代理人設定 |       |    | 未結案  | 公文移辦(公文 | 文交接) |   |
| 表單申請  |       |    | 副知公  | 文       |      |   |

(二) 點選新增

| 代理人 | 設定  |      |
|-----|-----|------|
| 新增  | 查詢  |      |
| 1   |     |      |
| 序   | 承辦人 | 代理單位 |
| 1   |     |      |

(三)系統自動帶入被代理資訊,直接點選確定,若是承辦人有多種身分請先切換到該身分後 再行設定代理人。

| 代理人設定 |            |          |
|-------|------------|----------|
| 被代理單位 | 21:秘書室 👻   |          |
| 被代理人員 | DSIC: 帝緯 ▼ |          |
|       | 確定瀏覽       | 「圖 12-3」 |

(四)代理職務可以勾選欲被代理的身分、選擇代理的期間後,再選擇代理的人員,點選存檔 即完成代理人設定,如「圖 12-4」所示。

| 代理人設定 |                                                                   |
|-------|-------------------------------------------------------------------|
| 被代理單位 | 21: 秘書室 ▼ 1. 選擇被代理的                                               |
| 被代理人員 | DSIC: 帝緯   ▼                                                      |
| *代理職務 | ■主席室/單位登記桌 ■秘書室/單位登記桌 ■總收文/總收文<br>■會計室/單位登記桌 ■秘書室/承辦人員 ■總收文/系統管理者 |
| *開始代理 | 101/07/03 圓 08 ▼ 時 00 ▼ 分 ← 9 設定時間                                |
| *結束代理 | 101/07/03 17 • 時 00 • 分                                           |
| *代理單位 | 21:秘書室 ▼                                                          |
| *代理人  | 210108: 洪美 🗸                                                      |
|       |                                                                   |

(一)完成代理人設定後,在被代理期間的代理同仁公文系統首頁,就會出現「您可以代理:」的訊息畫面,代理同仁可以直接點選進行身分的切換,如「圖12-5」所示。

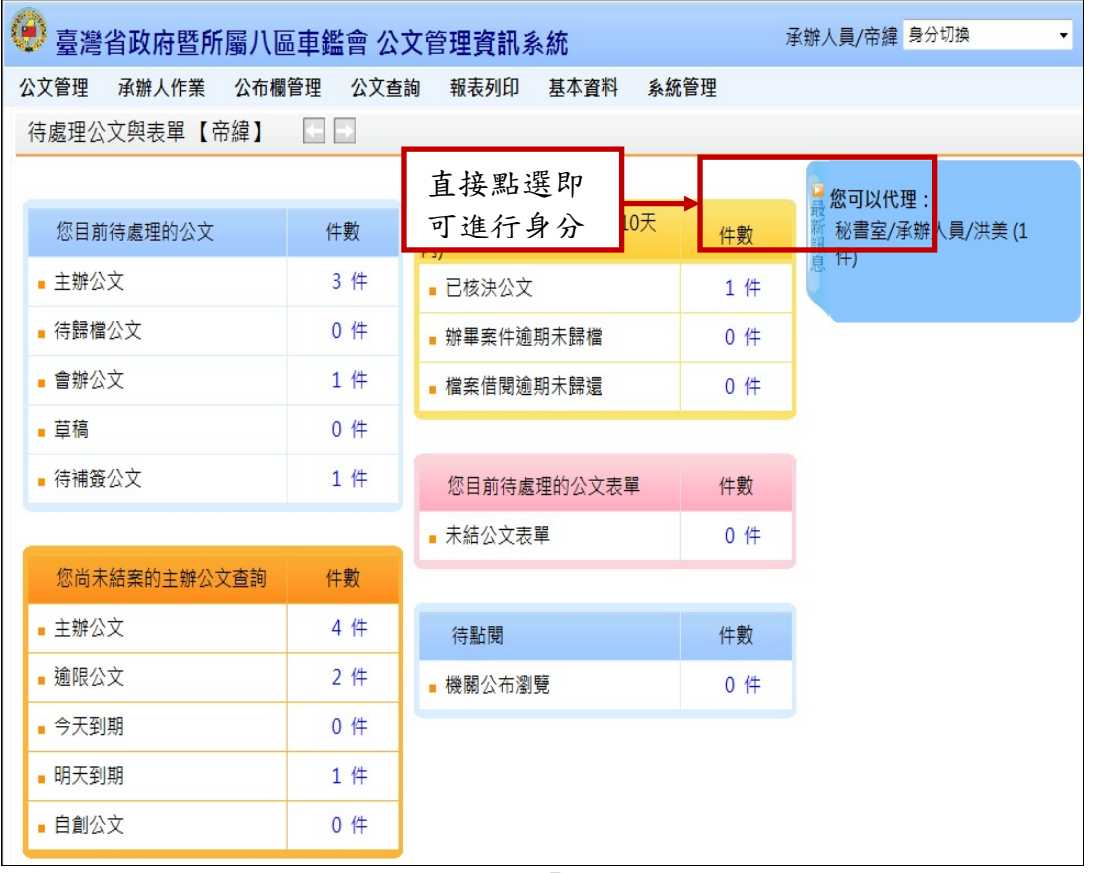

#### 「圖 12-5」